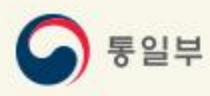

# 이산가족찾기 온라인 신청을 위한 신청서 작성 도움말 (해외거주 신청인)

통일부 이산가족과 https://reunion.unikorea.go.kr

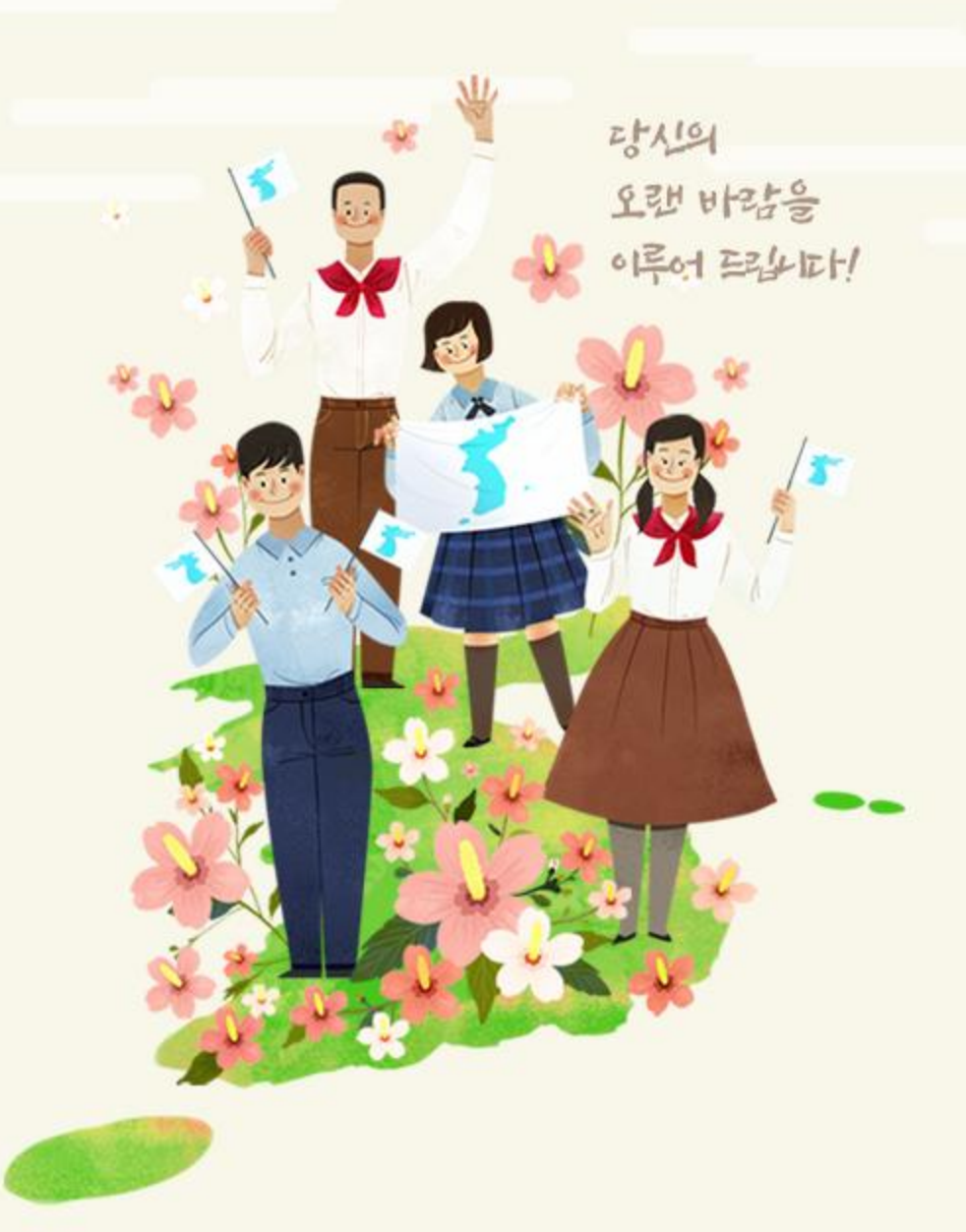

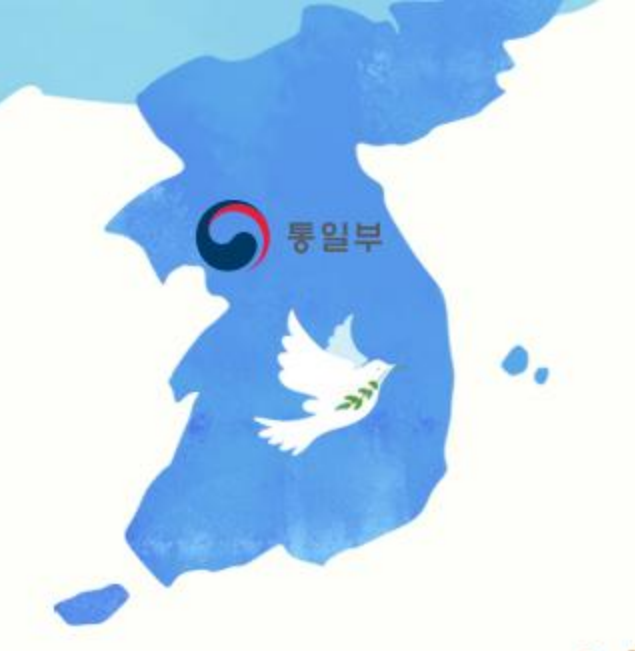

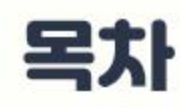

# 1. 남북이산가족찾기 온라인 신청 개요

### 2. 남북이산가족찾기 온라인 신청서 작성 방법

#### 3. 신청서 작성 시 자주 찾는 질문

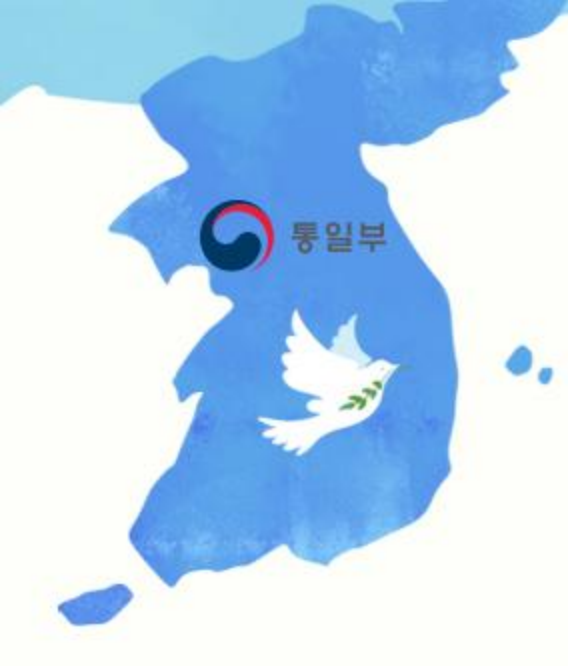

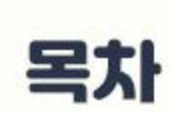

### 1. 남북이산가족찾기 온라인 신청 개요

- 남북 이산가족찾기 온라인 신청이란?

- <mark>간편한</mark> 온라인 신청절차

- 기타 정보 안내

- 온라인 신청서 작성 시 이것만은 꼭 알아 두세요.

# 1. 남북 이산가족 찾기 온라인 신청 개요

## - 남북이산가족찾기 <mark>온라인 신청</mark>이란?

- 남북이산가족을 찾고자 하는 대한민국 국민이라면 누구나 가입/신청하실 수 있습니다.
- 남북이산가족 신청 방식에는 2가지가 있으며, 아래와 같습니다.

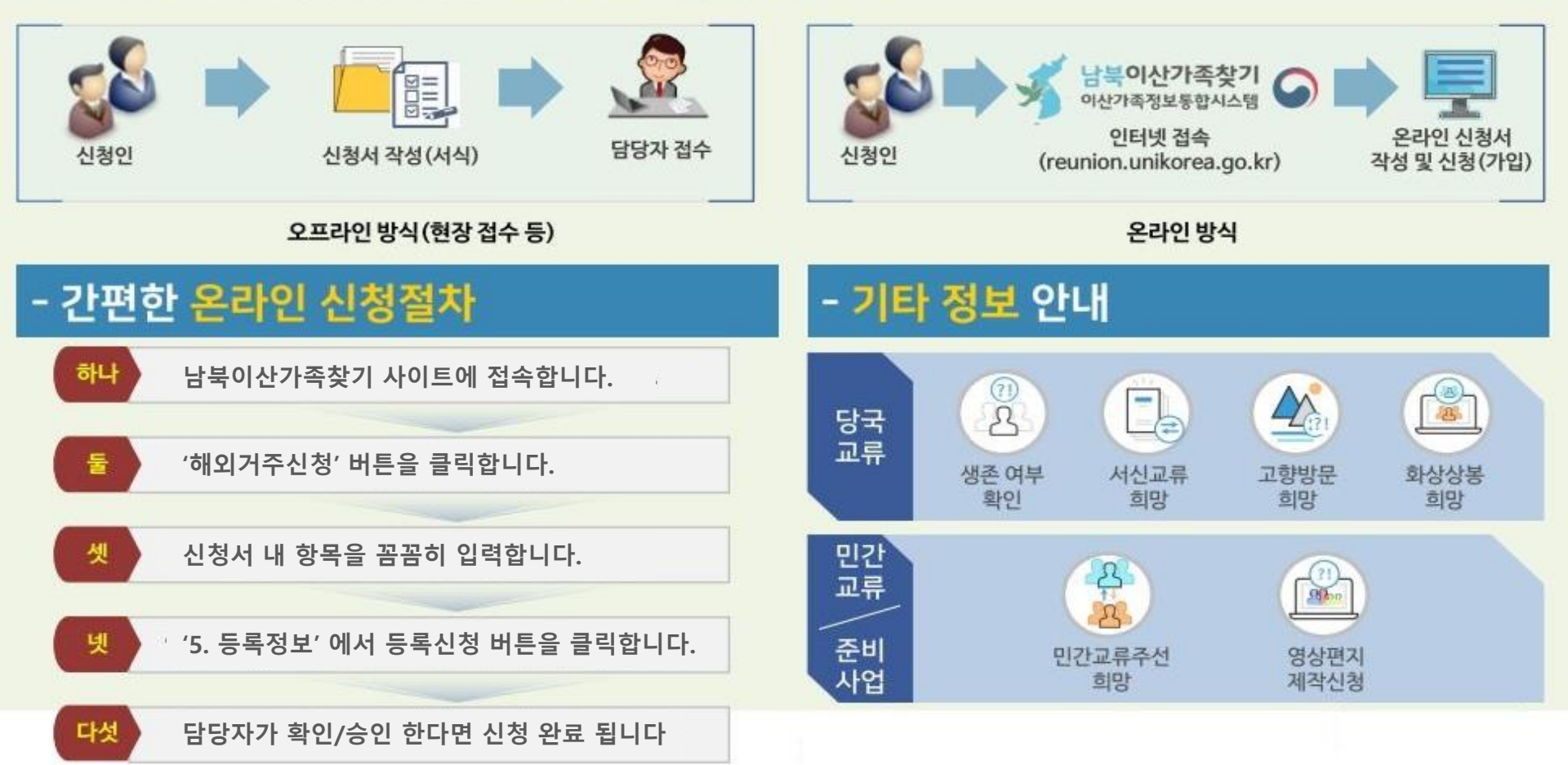

## 1. 남북 이산가족 찾기 온라인 신청 개요

### 온라인 신청서 작성 시 이것만은 꼭 알아 두세요.

| P | 온라?<br>'등록 | 인 신청서<br>신청' 하실                                                          | 는 <u>총 4개의 메</u><br>실 수 있습니다.<br>2.Direct Ancestor                                                                                               | <b>뉴의 정보를</b><br>4개의 신격<br>3.Family in North | <u>작성</u> 하셔야<br><sup>청서 작성 메뉴</sup><br>4.Additional Info | 정상적으로<br><sup>등록신청</sup><br>5.Registration                               |
|---|------------|--------------------------------------------------------------------------|----------------------------------------------------------------------------------------------------|----------------------------------------------|-----------------------------------------------------------|--------------------------------------------------------------------------|
|   | 신청/        | 너를 작성<br>1.Personal Info                                                 | 시 필수 항목(*<br>2.Direct Ancestor                                                                                                    | i)은 반드시<br>3.Family in North<br>Nickname     | 입력(선택) ㅎ<br>4.Additional Info                             | <b>가셔야 합니다.</b><br>5.Registration                                        |
|   |            | V * Name (EN<br>V * Foreign<br>Registration<br>Number ×If<br>will<br>cor | VG) Permanent resident Those with citiz Permanent resident - Unit of the processed automatically by agreeing t nsent to the personal information | v + Sex<br>tenship<br>ver, it<br>o           | Male Female                                               | Upload Picture<br>파일선택<br>Accepted File<br>Format:<br>(jpg.png.bmp,tiff) |
| ß | 온라역        | 인 신청서                                                                    | 는 ' <u>담당자 승인</u>                                                                                                    | <u>l</u> ' 을 반드시                             | 거쳐야만 신                                                    | 청 완료 됩니다                                                                 |

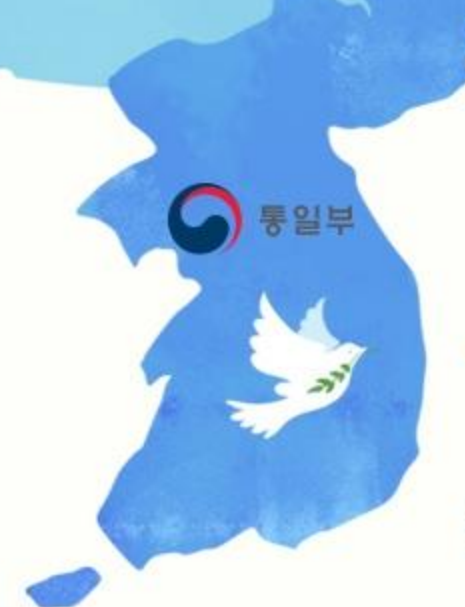

•

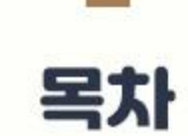

### 2. 남북이산가족찾기 온라인 신청서 작성 방법

| 순서1 | ' <mark>온라인신청</mark> ' 접속하기  |
|-----|------------------------------|
| 순서2 | 'Personal Info' 작성 안내        |
| 순서3 | 'Direct Ancestor' 작성 안내      |
| 순서4 | 'Family in North' 작성 안내      |
| 순서5 | 'Additional Info' 작성 안내      |
| 순서6 | 'Registration' 확인 및 정보 수정 안내 |

## 순서1. '온라인 신청' 접속하기

#### 남북이산가족찾기 사이트에서 접속 후 '신청'버튼을 클릭하여 이산가족찾기 온라인 신청으로 이동합니다.

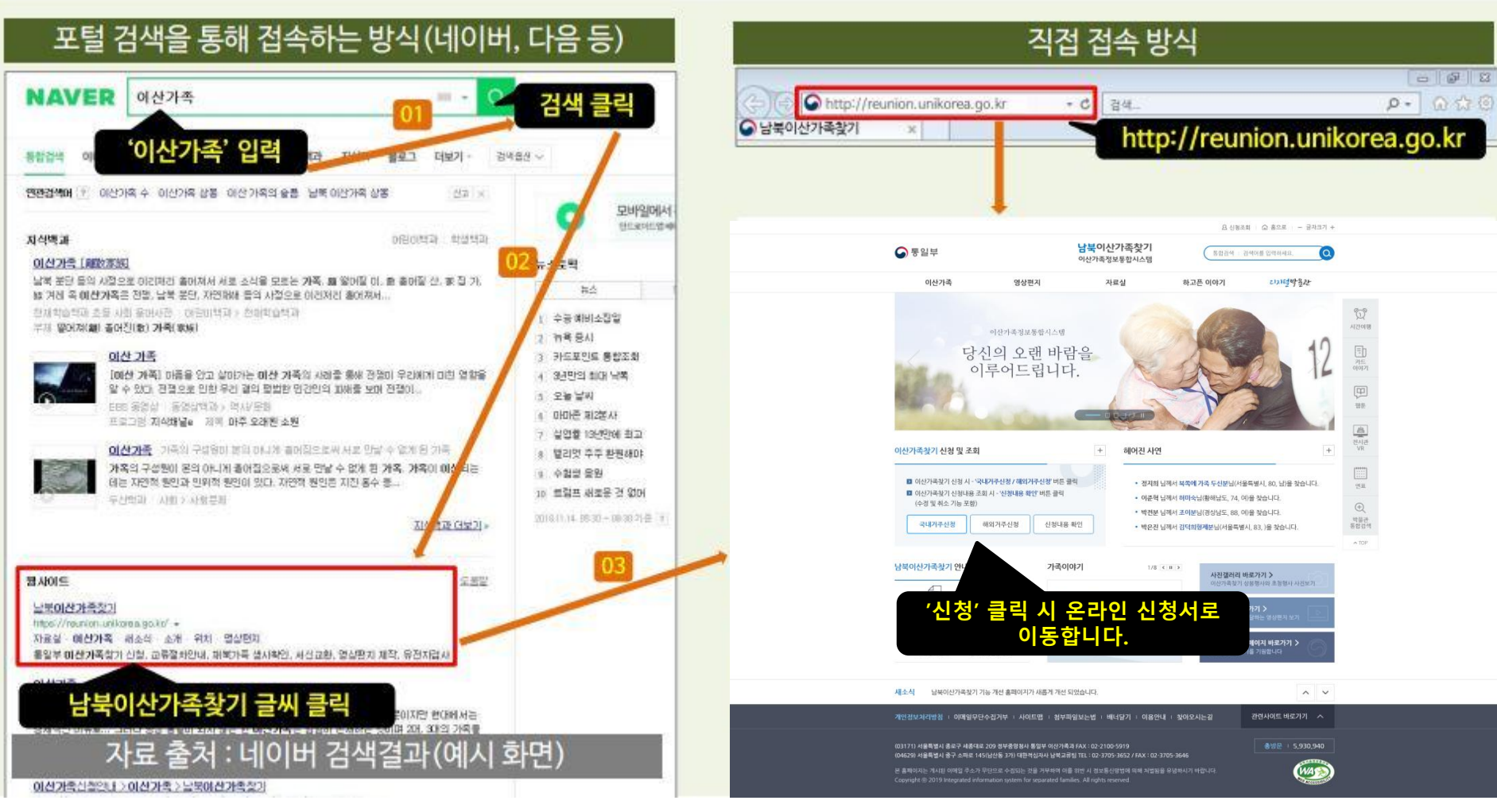

### ※ '해외거주 신청' 선택 – 해외거주 신청을 확인하고 신청을 시작합니다.

해외거주 신청인의 경우 해외거주 신청을 선택합니다.

● 해외거주 신청을 시작합니다.

|                                                                                             |                                                                         |                                    | 요 신청조회 - 습 홈으로 - 글자크                             | 71 +                    |                     |
|---------------------------------------------------------------------------------------------|-------------------------------------------------------------------------|------------------------------------|--------------------------------------------------|-------------------------|---------------------|
| ☞ 통일부                                                                                       | <b>남북이산7</b><br>이산가족정보                                                  | <b>나족찾기</b>                        | 통합검색 : 검색여를 입력하세요,                               | ۵                       | 성명, 생년월일<br>성볔 거주국가 |
| 이산가족                                                                                        | 영상편지 자료                                                                 | 해외거주 등록확인                          |                                                  | ×                       | 휴대전화번호              |
|                                                                                             |                                                                         | * Name                             |                                                  | 도로치이                    | 또는 이메일<br>작성 후      |
| <sup>이산가의</sup><br>당신의                                                                      | *정보통합시스템<br>오랜 바람을                                                      | * Date of Birth                    | v                                                | ~ 등독확인                  | '등록확인'<br>클릭 시      |
| 이루어                                                                                         | 드립니다.                                                                   | * Sex                              | ● Male ○ Female                                  |                         | 신청서 단계로             |
| San Change                                                                                  |                                                                         | * Resident Country                 | v                                                | ,                       | 이동합니다.              |
|                                                                                             |                                                                         | Phone Number(Cellular)             |                                                  |                         |                     |
| 이산가족찾기 신청 및 조회<br>이산가족찾기 신청 시 - '국내거주신청 /                                                   | 해외 개구신청' 비든 클릭                                                          | E-mail                             | @ Select                                         | Phone Number : Cellular |                     |
| <ul> <li>이산가루왘기 신청내용 조회 시··신청<br/>(수경 및 취소 기능 포함)</li> <li>국내거주신청</li> <li>해외거주신</li> </ul> | 8 확인" 버튼 클릭<br>전청내용 확인                                                  | ※ 전화번호, 이메일 중 하나<br>※ 문의사항은 대한적십자시 | 는 필수 입력함묵입니다.<br>• 02-3705-3652 문의 바랍니다.         |                         |                     |
| 남북이산가족찿기 안내                                                                                 | 가족이야기                                                                   | 1/8 C II >                         | <b>사진갤러리 바로가기 &gt;</b><br>이신가족찾기 성봉행사와 초원행사 사진도기 |                         |                     |
| 이산가족철기 신청안내 접수황구상담안내                                                                        |                                                                         | 고향, 내 가족을<br>! 허루도 잊은 적이<br> 습니다.  | 영상편지 바로가기 ><br>목속가목에게 건물하는 영상편지 보기               |                         |                     |
| 응 문 문 문 문 문 문 문 문 문 문 문 문 문 문 문 문 문 문 문                                                     | 지 지 고 고 하당순당                                                            | 금도 고향으로 가면<br>길이 눈에 선합니다           | <b>전후납북자 홈페이지 바로가기 &gt;</b><br>당신에 돌아오기를 기원합니다   |                         |                     |
| <b>새소식</b> 남북이산가옥찾기 가능 개선 홀프                                                                | 메이지가 새롭게 개선 되었습니다.                                                      |                                    | ^                                                | ~                       |                     |
| 개인정보처리방침   이메일무단수집거부                                                                        | 사이트맵   첨부파일보는법   배너                                                     | 달기 : 이용안내 : 찾아!                    | 오시는길 관련사이트 바로가기 ^                                |                         |                     |
| (03171) 서울특별시 총로구 새롱대로 209 정부중<br>(04629) 서울특별시 중구 소파로 145(남산동 3가                           | 양청사 통일부 이산가족과 FAX : 02-2100-51<br>) 대한력심자사 남북교류팅 TEL : 02-3705-3<br>    | 919<br>652 / FAX : 02-3705-3646    | 書財문 · 5,930,940                                  |                         |                     |
| 본 홈페이시는 개시된 이메일 주소가 무단으로 수립<br>Copyright @ 2019 Integrated information syst                 | 되는 것을 거부하며 이을 위한 시 경보통신망<br>em for separated families. All rights reser | 법에 의해 처벌님을 유명하시기<br>ved.           | Time Lith                                        |                         |                     |

### ※ '개인정보 정책' 동의 – 신청 단계의 시작 단계입니다.

#### 개인정보 정책에 동의해 주셔야 다음 단계로 이동하실 수 있습니다.

#### ● 개인정보 정책을 확인하고 동의합니다.

| ☞ 통일부                                                                                                    |                                                                                              | <b>남북이산가족찾기</b><br>이산가족정보통합시스템                                                          | 검색어를 입력                                                                                                    | ৰকাশান্দ্ৰ 💽                                            |                    |
|----------------------------------------------------------------------------------------------------|----------------------------------------------------------------------------------------------|-----------------------------------------------------------------------------------------|----------------------------------------------------------------------------------------------------|---------------------------------------------------------|--------------------|
| 이산가족                                                                                                    | 영상편지                                                                                         | 자료실                                                                                     | 하고픈 이야기                                                                                                    | 리지털방물과                                                  |                    |
| (요) 이산가족                                                                                                    | 이산가족 신청 명                                                                                    | া বহা 🗸                                                                                 |                                                                                                    |                                                         |                    |
| Application for                                                                                                    | or the Searc                                                                                 | h Campaigns fo<br>Korean War                                                            | or Families Se                                                                                                    | parated in                                              |                    |
|                                                                                                    |                                                                                              |                                                                                         |                                                                                                    | 1.1                                                     | 시간여행               |
| The Ministry<br>relevant laws<br>privacy-relate                                                                                                | of Unification implements<br>s including the Privacy Act<br>ed issue.                        | the following policy it implement<br>in order to protect personal data a                | ed for processing all personal d<br>and related rights while address                                                                                         | ata as per the<br>sing any                              | 카드이야기              |
| <ul> <li>Privacy policy of the Search Car</li> </ul>                                                                                           | npaigns for Families Se                                                                      | parated in Korean War                                                                   |                                                                                                    |                                                         | 출<br>전시관<br>VR     |
| 1. Purpose of collection and utilization 3. Period of retention and utilization                                                                | tion of personal data<br>n of personal data                                                  | 2. Items of collected<br>4. The fact that the<br>disadvantages in su                    | f personal data<br>applicant has the right not to agr<br>ch case                                                                                             | ee to the policy and                                    | []]]]<br>연표        |
| 1. Purpose of collection and utilizati                                                                                                    | on of personal data (Articl                                                                  | e 15 of the Personal Information P                                                      | Protection Act)                                                                                                    |                                                         | (+)<br>박물관<br>통합검색 |
| The Integrated Separated Family Info<br>laws. The personal data collected wi<br>purposes will be notified in advance                           | ormation System (ISFIS) colle<br>ill not be used for purposes<br>for agreement by the applic | ects personal data as described below<br>other than those defined by the polic<br>cant. | v in order to fulfill the responsibility<br>by of the htickness of the first and the second second second second second second second second second second s | ties as per the relevant<br>of an other sof the<br>시것 니 | ^ TOP              |
| Notification of collection and re<br>'ACT ON CONFIRMATION OF LIFE<br>search for a separated family purs<br>information for inter-Korean family | OR DEATH AND PROMOTI<br>Jant to Article 7 (1) and Arti<br>y interchange.                     | Accept<br>ta                                                                            | 응의암 클릭 시<br>작성단계로 이동<br>※ 동의하지 않을 시<br>하실 수 없습니<br>AN State of the same Act, and to utilize                                                                  | 신성서<br>합니다.<br>시 신청을<br>니다.<br>e the above              |                    |
| 1                                                                                                    |                                                                                              | Accept                                                                                  |                                                                                                    |                                                         |                    |

Confirm

Cancel

### 순서2. '1.Personal Info' 작성 안내 – 기본 신상 정보를 작성합니다.

#### 기본 신상 정보는 이산가족을 찾고자 하는 기본 정보로 모든 정보가 본인과 일치하여야 합니다.

#### ● 기본 신상 정보를 작성 및 선택합니다.

|                                                                                                    | 1.Personal                                                                                                    | 2.Direct Ancestor                                                              | 3.Family in North                           | 4.Additional Info                 | 5.Registration                                     |
|----------------------------------------------------------------------------------------------------|----------------------------------------------------------------------------------------------------|--------------------------------------------------------------------------------|---------------------------------------------|-----------------------------------|----------------------------------------------------|
| ● 통일부 이산가족정보통상시스템 검색어를 인력하세요.                                                                                                    | Applicnat's i                                                                                                    | information                                                                    |                                             |                                   |                                                    |
| 이선가족 영상편지 사로질 하고든 이야기 2015 약 547<br>이선가족 · 이산가족 신침 및 조회 ·                                                                                                    | <b>√</b> * Name                                                                                                    |                                                                                | Nickname                                    | Mala Gamala                       |                                                    |
| Applicraft's information     All the way across the application forms and click the "Save" button, please.     IPersonal Info     Z. Direct Ancestor     3 Family in North     4. Additional Info     5. Registration                                                                                                    | (편)<br>범론<br>전 A Foreign<br>Registration<br>Number                                                                                                    | Permanent resident Those with citize                                           | enship<br>V • Date Of Birth                 | Year                              | Upload Picture<br>파일선택<br>Accepted File<br>Format: |
| Applicant's information      Name     (ENG)     Sex     Male     Permanent resident     Upload Picture                                                                                                    | Image: state state | consent to the personal information     - select                               | Family Origin                               |                                   | (jpg,png,bmp,tiff)                                 |
| Three with creating     Thome with creating     Thome with creating     The state of the state of the s | QII<br>Q.<br>.NRH.<br>V * Contact<br>Address                                                                                                    | - select     - select     Please enter your actual residence and mailing       | address.                                    |                                   |                                                    |
| Place Origin Origin Origin Address Place Origin Address Origin Address State address above.                                                                                                    | Foreign Address Phone Number                                                                                                    | Same address as above.           (Home)         -           (Office)         - | V * Phone<br>Number(Cellular)<br>V * E-mail |                                   | d v                                                |
| (Home)         -         -         -         -         Phone           Number         (office)         -         -         -         -         -         -         -         -         -         -         -         -         -         -         -         -         -         -         -         -         -         -         -         -         -         -         -         -         -         -         -         -         -         -         -         -         -         -         -         -         -         -         -         -         -         -         -         -         -         -         -         -         -         -         -         -         -         -         -         -         -         -         -         -         -         -         -         -         -         -         -         -         -         -         -         -         -         -         -         -         -         -         -         -         -         -         -         -         -         -         -         -         -         -         -         -         -                                                                                                    | Special feature<br>of Applicant<br>(Dispersed Basis)                                                                                                    |                                                                                |                                             |                                   |                                                    |
| Blood     De     A (A- 8 8 AB AB 0 0 0 unknown     Type     * password     Passwords must be of at least nine characters and not more than 16 characters in uppercase/                                                                                                    | <ul> <li>Blood Type</li> </ul>                                                                                                    |                                                                                | AB- 0 0 0- 0 unkno                          | wn                                |                                                    |
| lowercase/numeric/special characters. * password Confirm                                                                                                    | * password                                                                                                    | Passwords must be of at least nine characters                                  | and not more than 16 character              | s in uppercase/ lowercase/numeric | /special characters.                               |
|                                                                                                    | 필수 항목 정상 입력<br>자동으로 '2 Direc                                                                                                    | 시에만 저장되며,<br>t Ancestor' 메뉴                                                    | Save                                        |                                   |                                                    |
|                                                                                                    | 이동 됩                                                                                                    |                                                                                |                                             |                                   | 10                                                 |

### 순서3. '2.Direct Ancestor' 작성 안내

'신청인의 아버지'와 '신청인의 어머니'의 '생명, 생년월일'은 필수입니다.

### ● 신청한 본인의 직계가족 정보를 작성합니다.

| 중일부                                                                                                    |                                                                                                    | <b>남북이산가족찾기</b><br>기산가족정보통합시스템                                                                            | 240                                                                                                    | 를 인력하세요.                                                           | 0                                                                                           |
|----------------------------------------------------------------------------------------------------|----------------------------------------------------------------------------------------------------|----------------------------------------------------------------------------------------------------|----------------------------------------------------------------------------------------------------|--------------------------------------------------------------------|---------------------------------------------------------------------------------------------|
| 이산가족                                                                                                    | 영상편지                                                                                                    | 자료실                                                                                                    | 하고픈 이야기                                                                                                    | 다기덜박물관                                                             |                                                                                             |
| 습 이산가족                                                                                                    | ↓ 이산가족 신청 및 조                                                                                                    | র -                                                                                                    |                                                                                                    |                                                                    |                                                                                             |
| • All the way acr                                                                                                    | oss the application forms and cir                                                                                                    | k the 'Save' button, pleas                                                                                | e.                                                                                                    |                                                                    | 1<br>1<br>1<br>1<br>1<br>1<br>1<br>1<br>1<br>1<br>1<br>1<br>1<br>1<br>1<br>1<br>1<br>1<br>1 |
| 1.Resonal Info                                                                                                    | 2.Direct Ancestor                                                                                                    | 3.Family in North                                                                                         | 4.Additional Info                                                                                                    | 5.Registration                                                     | Q                                                                                           |
| O Applicant's parents, e                                                                                                    | ven if you do not know the exact                                                                                                    | t name and date of birth a                                                                                | s possible.                                                                                                    |                                                                    | 시간여행                                                                                        |
| + Father's Name<br>+ Date Of Bert<br>Applicant<br>Date Of Dett<br>Of Dett<br>Of Dett<br>Of Dett<br>Dett Of Dett<br>Dett Of Dett Of Dett<br>Dett Of Dett Of Dett<br>Dett Of Dett Of Dett Of Dett<br>Dett Of Dett Of | (VYYAAACO)      (Uhrg Decased N     (VYYAAACO)      (Uhrg Occased N     (VYYAAACO)      (Uhrg Occased N     (VYYAACO)      (Uhrg Occased N     (VYYAACO) | Grandmother<br>Of<br>Grandmother<br>Of<br>Applicant                                                       | Mother's Name     Date Of Birts     Ving Decessed     Date Of Deats     Ving Decessed     Date Of Birts     Ving Decessed     Date Of Birts     Ving Decessed     Date Of Deats     Ving Decessed     Date Of Deats     Ving Decessed     Ving | )<br>)<br>)<br>)<br>)<br>)<br>)<br>)<br>)<br>)<br>)<br>)<br>)<br>) | 가도<br>이야기<br>신사관<br>방법관<br>북합관<br>수 TCP                                                     |
|                                                                                                    |                                                                                                    | Save Net                                                                                                  |                                                                                                    |                                                                    | J                                                                                           |
| 개인정보처리방침 이메일무단수                                                                                                    | 칩거부 : 사이트맵 · 청부파일5                                                                                                    | 본는법 : 배너달기 이용(                                                                                            | 안나 찾아오시는길                                                                                                    | 관련사이트바로가기 ^                                                        |                                                                                             |
| 03171) 서울특별시 종료구 세종대로 2<br>04629) 서울특별시 중구 소파로 145()<br>본 홈페이지는 게시된 이메일 주소가 우<br>Capyight © 2019 Integrated inform                                                                                                    | 09 정부서울청사 통일부 이산가족과<br>남산동 37) 대한적십지사 남북고류팀<br>단으로 수진되는 것을 거부하여 이름,<br>aton system for separated families                                                | Tel : 02-2100-5896 / Fax : 0<br>(Tel : 02-3705-3652 / Fax : (<br>위반시 광보통신망법이 의해 :<br>All rights reserved. | 2-2100-5319<br>02-3705-3646<br>차설림을 유명하시기 바랍니다.                                                                                                    | 출방문 + 4.591                                                        | )                                                                                           |

|             | ✔ Father's Name       |                             | ١                 | * Mother's Name |            |            |             |  |
|-------------|-----------------------|-----------------------------|-------------------|-----------------|------------|------------|-------------|--|
| Father Of   | ✔ Date Of Birth       | /                           | Mother Of         | * Date Of Birth | /-         | v/- v      | (YYYYMMDD)  |  |
| Applicant   | Living/Deceased       | Living Deceased Not created | Applicant         | Livin, sed      | O Living O | Deceased 🤇 | Not created |  |
|             | Date Of Death         | //(YYYYMMDD)                |                   | 필수              | 입력 정       | ۲          | (YYYYMMDD)  |  |
|             | Grandfather's<br>Name |                             |                   | Name            |            |            |             |  |
| Grandfather | Date Of Birth         | /                           | Grandmother<br>Of | Date Of Birth   | / -        | ~/-~~      | (YYYYMMDD)  |  |
| Applicant   | Living/Deceased       | Living Deceased Not created | Applicant         | Living/Deceased | ◯ Living ◯ | Deceased 🤇 | Not created |  |
|             | Date Of Death         | / - / -                     |                   | Date Of Death   | /-         | / -        | (YYYYMMDD)  |  |

TID

### 순서4. '3.Family in North' 작성 안내

#### 찾고자 하는 북한의 가족을 1인 이상 필수로 작성해 주셔야 도움이 됩니다. ● 북한에 거주하는 가족을 작성합니다.

TIP. 기존 Family in North과 항목/기능 동일(변동 없음)

| 동일부 남북이산가족찾기 (24년 2년하네요 @                                                                                                    | 1.Personal Info                                      | 2.Direct Ancestor                   | 3.Family in North           | 4.Additional Info | 5.Registration               |
|----------------------------------------------------------------------------------------------------|------------------------------------------------------|-------------------------------------|-----------------------------|-------------------|------------------------------|
| 이산가족 영상판지 지르실 최고든 이미기 <i>c가</i> 년약출관                                                                                                    | One or more man                                      | datory / name and year of birth and | sex and relationships manda | atory             |                              |
| VER     VER     V | Family in North Ko                                   | orea 1                              |                             |                   |                              |
| 1.Resonlinfo 2.Direct-Koastor 3.Samily in Nant 4.Additional info 5.Registration                                                                                                    | se<br>v ★ Name<br>Nickname                           |                                     |                             |                   |                              |
| © One or more mandatory / name and year of birth and sex and relationships mandatory                                                                                                    | Alera<br>↓ * Sex                                     | Male Female Not                     | I<br>Created                |                   |                              |
| Intring in NORM Kores I     Name     Name     Norme                                                                                                    | ↓ Date Of Birth                                      | /(year) - v/(mont                   | h) - v)/(day)               | ) detail          |                              |
| +Sox                                                                                                    | School attended at time<br>separation                | of                                  |                             | , occar           |                              |
| **etc: v j jviza      Stod stredd at me of      Cocasion attended at     -veec. v                                                                                                    | Call         Occupation attended at to of separation | ime - select ~                      |                             | 전장<br>다음 메-       | 없이<br>뉴 이동                   |
| Les Know Adres                                                                                                    | د در در در در در در در در در در در در در             |                                     |                             |                   |                              |
| 가려요요. 작품 제품 제품 제품 제품 제품 제품 제품 제품 제품 제품 제품 제품 제품                                                                                                    | 저장 저장 이전 미                                           | 남 없이 prev<br>비뉴 이동                  | ious Add Save Ne            | ext               |                              |
| 17) 서울특별사 등요구 사용적용 200 중부사 물일부 이산가락과 16 22100-5056 /6ar. 02-2100-5059 (<br>요리 사용별수 승규는 사용업사용 2011 연락인과와 낮축고분입 161 2 2705-3502 /6ar. 02-2105-5566<br>물론이다고 가내요 이약일 초소가 유산으로 수강되는 것을 가위하여 이를 받아 사람 동료 인정같이 의해 취업을 운영하시기 위한나다.<br>유가장 12 2013 Thiospanel of Comparison Span For Span Park ( 161 4 2 1 1 1 1 1 1 1 1 1 1 1 1 1 1 1 1 1                                                                                                    |                                                      | 가족사힝<br>추가 시 클                      | 력<br>목                      | 저장 시<br>메뉴        | '4.Additional l<br>·로 이동합니다. |

### 순서5. '4.Additional Info' 작성 안내

헤어진 사연의 아래 항목은 필수 항목이므로 빠짐없이 작성하시면 이산가족찾기 시 도움이 됩니다.

### ● 헤어진 시기, 이산사유, 찾는데 도움이 되는 사항을 필히 선택 및 작성합니다.

|                                                                           |                                                                                                    |                                                                                           |                                                                              | 1.Personal Info               | 2.Direct Ancestor                                                                                                  | 3.Family in North                                | 4.Additional Info                         | 5.Registration       |
|---------------------------------------------------------------------------|----------------------------------------------------------------------------------------------------|-------------------------------------------------------------------------------------------|------------------------------------------------------------------------------|-------------------------------|----------------------------------------------------------------------------------------------------|--------------------------------------------------|-------------------------------------------|----------------------|
| 중일부<br>이산가족                                                               | 담국이선가족정보통합시스템<br>이산가족정보통합시스템<br>영상편지 자료실                                                                                                    | ( 김색아를 입력하세요.<br>하고픈 이야기 다개년박骉                                                            | Q                                                                            | • When I broke up an          | d dispersed private mandatory                                                                                      |                                                  |                                           |                      |
| <u>습</u> 9년7종                                                             | <ul> <li>이산기축신청및조회</li> </ul>                                                                                                    |                                                                                           |                                                                              | > The Time of Separa          | tion                                                                                                    |                                                  |                                           |                      |
| 💬 • All the way acr                                                       | ross the application forms and click the 'Save' button, please.                                                                                 |                                                                                           |                                                                              | å The Time of Separation      | Before the Korean War                                                                                              | During the Korean War Aft<br>After 2000's Others | er the Armistice ~ 1950's 🔵 In<br>Unknown | 1960's 🔵 In 1970's   |
| 1.Resonal Info                                                            | 2 Direct Ancestor 3 Barniy in North                                                                                                    | 4.Additional Info S.Registration                                                          |                                                                              | ✓ * Reasons Of Separation     | <ul> <li>Displaced persons</li> <li>Sou</li> <li>North Korean Refugees</li> <li>Others</li> <li>Omitted</li> </ul> | ith Korean Prisoners Of War 🔿 /                  | Abductees O Defectors to the M            | North                |
| The Time of Separati     The Time of Separation     Reasons Of Separation | ion                                                                                                    | the Amisice - 1950s () In 1960s () In 1970<br>Innown<br>Guctees () Defectors to the North |                                                                              |                               |                                                                                                    |                                                  |                                           |                      |
| • Hints Of Look for a Family                                              | у                                                                                                    |                                                                                           | ्र<br>मुझ्ले<br>महरू<br>महरू<br>महरू<br>महरू<br>महरू<br>महरू<br>महरू<br>महरू | ▼ + Hints Of Look for a Famil | y                                                                                                    |                                                  | 저장 없<br>다음 메뉴                             | 성이<br>- 이동           |
|                                                                           | preiod See Net                                                                                                    |                                                                                           |                                                                              | 저장<br>이전 미                    | 상 없이<br>베뉴 이동                                                                                                    | previous Save Next                               |                                           |                      |
| 개인경보처리방침 이메일무단수<br>(D3171) 서물특별시 홍묘구 세종대료 2<br>(D4529) 서물특별시 홍구 소퍼로 145(  | 수집가부 사이트랩 성부파일보는법 네너당기 이용안내 (<br>209 형부사용원사용일부 여산가루과 Tai - 00-2100-5856 / Fai: 00-2100<br>209 항부사용원사용일부 여산가루과 Tai - 00-2100-5856 / Fai: 00-2100 | 왕아오시는길 관련사이트바로가가<br>5919 송왕문 -<br>- 3646                                                  | 4.591                                                                        |                               |                                                                                                    |                                                  | 입력한니                                      | 내용 저장 시<br>클릭        |
| 본 홈페이지는 커시된 이메일 주소가 무<br>Copyright (3 2019 Integrated inform              | 국민교육 수업되는 것을 가부하여 이를 위한 시 정보를 당당해 의해 가방불을<br>nation system for acyanated families. All rights reserved.                                         | 음명하시기 바랍니다.                                                                               |                                                                              | ※ 신청서 작성 시 위<br>※ 잔성되 시청서가    | 이의 'Save'을 반드<br>모두 정상적으로                                                                                          | 드시 클릭하시어<br>저장된 경우에                              | 정보를 저장ㅎ<br> 만 '등록신청' ;                    | 사시기 바랍니디<br>하십 수 있습니 |

#### 순서6. '5.등록정보' 확인 및 정보수정 안내 – 작성하신 신청 정보 확인/수정 가능

#### **'등록신청'을 클릭하시면 담당자 확인/승인 절차를 거쳐 최종 신청 완료됩니다.**

● 작성하신 신청 양식이 맞는지 확인하며, 다를 경우 수정하실 수 있습니다.

| 이선가족 · 이선가족신방및조희 ·                                                                                                    | 고픈 이야기 전체실 약 동생                                                                                                 | 1.Persona         | l Info 2.Direct Ance | stor 3.Family in North | 4.Additional Info | 5.Registration |
|----------------------------------------------------------------------------------------------------|----------------------------------------------------------------------------------------------------|-------------------|----------------------|------------------------|-------------------|----------------|
| <ul> <li>After verification, please enter your details below and click the registration application,<br/>at the bottom of the application.)</li> </ul> | To request to cancel, dick Cancel button                                                                        |                   |                      |                        |                   |                |
| plicnat's information re: 828 E State: Of writing   Management Number: 315707                                                                          |                                                                                                    | > 1. Personal     | Info edit            | 신청인 정보 수정              | 시 'edit' 버튼을 클    | 릭하시거나 위        |
| exond Into 2 Direct Ansatzin 3 Family in North 4.4dd                                                                                                   | itonal info 5 Augstration                                                                                       | 5)<br>动物          |                      | 메뉴들 글딕                 | 아시면 수성아실 수        | '있습니다.         |
| onal info 📷                                                                                                    |                                                                                                    | [6]               | (KOR)                |                        |                   |                |
| Nori : # 2 Midname                                                                                                    |                                                                                                    | Name              |                      |                        |                   |                |
| B Sex Male                                                                                                    |                                                                                                    |                   | (ENG) :              | Sex                    |                   |                |
| In remarket scheme Date Of Birth 1950-03-02                                                                                                    |                                                                                                    | 9#.               |                      | ber                    |                   |                |
| ce Chungham 문표구 실험증 Family Drigin 1                                                                                                    |                                                                                                    | © Eoreign         |                      |                        |                   |                |
| n Crie<br>M un martine                                                                                                    |                                                                                                    | uga<br>story      |                      | Data Of Bith           |                   |                |
| 55 78 987 111<br>21                                                                                                    |                                                                                                    | Registration      |                      | Date Of Birth          |                   |                |
| B Phone 50-1111-2222-2223                                                                                                    |                                                                                                    | Number            |                      |                        |                   |                |
| nter Numbericetuar)<br>IOTice: E-mail ==@netan.com                                                                                                    |                                                                                                    |                   |                      |                        |                   |                |
| 6.re<br>art                                                                                                    |                                                                                                    | Birth Place       |                      | Family Origin          |                   |                |
| d                                                                                                    |                                                                                                    |                   |                      |                        |                   |                |
| и А.                                                                                                    |                                                                                                    | Resident          |                      |                        |                   |                |
| t Ancestor ent                                                                                                    |                                                                                                    | Country           |                      |                        |                   |                |
| Father's Name                                                                                                    | Mother's Name                                                                                                   |                   |                      |                        |                   |                |
| Liste Of British Mother Of Applicant                                                                                                    | Date Of Britis                                                                                                  | Contact Address   |                      |                        |                   |                |
| Date Of Death                                                                                                    | Date Of Death                                                                                                   | eontaet Address   |                      |                        |                   |                |
| Grandfather's Name                                                                                                    | Grandmother's                                                                                                   |                   |                      |                        |                   |                |
| Date Of Birth Grandmother                                                                                                    | Name<br>Date Of Birth                                                                                           | Eoreign Address   |                      |                        |                   |                |
| of Of Applicant Applicant                                                                                                    | Living/Deceased                                                                                                 |                   |                      |                        |                   |                |
| Date Of Death                                                                                                    | Date Of Death                                                                                                   |                   | (1) X                | Phone                  |                   |                |
|                                                                                                    |                                                                                                    |                   | (Home)               | Number(Cellular)       |                   |                |
| ay in North Korea est                                                                                                    | the second second second second second second second second second second second second second second second se | Phone Number      |                      | (cellulur)             |                   |                |
| Name Nickname Sex Date Of Birth                                                                                                    | eations school attended at time of separat                                                                      | n                 | (045)                | E mail                 |                   |                |
| North Kowa made to family information                                                                                                    | an cooperior anerony at the or sign                                                                             |                   | (Office)             | E-mail                 |                   |                |
|                                                                                                    |                                                                                                    |                   |                      |                        |                   |                |
| tional Information est                                                                                                    |                                                                                                    | Special feature   |                      |                        |                   |                |
| me of Separation                                                                                                    |                                                                                                    | of Applicant      |                      |                        |                   |                |
| a of separation                                                                                                    |                                                                                                    | (Dispersed Basis) |                      |                        |                   |                |
| Without Street Street                                                                                                    |                                                                                                    |                   |                      |                        |                   |                |

#### 순서6-1. '5.등록정보' 확인 및 정보수정 안내- 작성하신 신청 정보 확인/수정 가능

#### **'등록신청'을 클릭하시면 담당자 확인/승인 절차를 거쳐 최종 신청 완료됩니다.**

● 작성하신 신청 양식이 맞는지 확인하며, 다를 경우 수정하실 수 있습니다.

| 일부                                                                 | 남북이산가족찾기<br>이산가족정보통합시스템                                                | 2002 2004                                                  | . 0                                                        |                |
|--------------------------------------------------------------------|------------------------------------------------------------------------|------------------------------------------------------------|------------------------------------------------------------|----------------|
| 이산가족 영상편지                                                          | 자료실                                                                    | 하고든 이야기                                                    | 的關鍵                                                        |                |
|                                                                    | 옥신영 및 로테 ·                                                             | plication. The request to cancel dick G                    | Cancel button                                              | Ŵ              |
| at the bottom of the application.)                                 |                                                                        |                                                            |                                                            | we<br>CC       |
| Applicnat's information                                            | Aanagement Number - 315707                                             |                                                            |                                                            | Altore         |
| 1.Personal Info 2.Direct Ansat                                     | tor 3 Family in North                                                  | 4.4ddtonalinfo S.M                                         | Registration                                               | 010131<br>1915 |
| Nerre (KOR) : 홍길동                                                  | Norame                                                                 |                                                            |                                                            |                |
| Foreign<br>egistration<br>Number                                   | Sex Male<br>Date Of Birth 1950-03-02                                   |                                                            |                                                            |                |
| hiPlace Chungkam @#? 258<br>redent Chik                            | Family Drigin 1                                                        |                                                            |                                                            | Q              |
| fact Hag ant 7 111                                                 |                                                                        |                                                            |                                                            | attor<br>attor |
| des (Horne)<br>(Horne)<br>(Office)                                 | Phone<br>Number/Delular) 56-1111-0222-003<br>E-mail == @netion.com     | 23                                                         |                                                            |                |
| al feature<br>oplicant<br>ispersed<br>Resid                        |                                                                        |                                                            |                                                            |                |
| sod Type 🔺                                                         |                                                                        |                                                            |                                                            |                |
| irect Ancestor ent                                                 |                                                                        |                                                            |                                                            |                |
| Father's Name                                                      |                                                                        | Mother's Name                                              |                                                            |                |
| Date Of Birth                                                      | Mother                                                                 | r Of Date Of Birth                                         |                                                            |                |
| Living/Deceased                                                    | Appica                                                                 | Living/Deceased                                            |                                                            |                |
| Date Of Death                                                      |                                                                        | Date Of Death                                              |                                                            |                |
| Grandfather's Name                                                 |                                                                        | Grandmother's<br>Name                                      |                                                            |                |
| y Date Of Birth                                                    | Grandmo                                                                | other Date Of Birth                                        |                                                            |                |
| Living/Decreased                                                   | Applica                                                                | ant Uving/Deceased                                         |                                                            |                |
| Date-Of Death                                                      |                                                                        | Date Of Death                                              |                                                            |                |
| nilv in North Korea                                                |                                                                        |                                                            |                                                            |                |
| Name Niciname                                                      | Sex Date Of Birth                                                      | Family Relations School attention<br>Detail Occupation att | nded at time of separation<br>ttended at time of separatio | kon            |
|                                                                    | North Korea made no family info                                        | formation                                                  |                                                            |                |
| stoonal information                                                |                                                                        |                                                            |                                                            |                |
| e or separation                                                    |                                                                        |                                                            |                                                            |                |
| Look for a Family                                                  |                                                                        |                                                            |                                                            |                |
| on some of a cardy                                                 |                                                                        |                                                            |                                                            |                |
|                                                                    | Registration Apply can                                                 | noal                                                       |                                                            |                |
| #B 이메일무단수집거부 사이트!                                                  | 명 방부파일보는 명 배너달기 이                                                      | 용안내 및 맞아오시는 꿈                                              | 뒤 친가 아프 미 코가 가                                             | ग ^            |
|                                                                    |                                                                        |                                                            |                                                            |                |
| 특별시 중요구 세종대로 209 정부가을청사 등<br>특별시 중구 소파로 1411남산을 37 <u>11 대한</u> 적인 | 월부 이산가족과 Tel: 02-2100-5896 / Fax.<br>[사사 날북고류집 Tel: 02-3705-3652 / Fax | : 02-2100-5919<br>= : 02-3705-3646                         |                                                            | 4,592          |
| 계사용 미야일 주소가 무단으로 수립되는 것을                                           |                                                                        |                                                            | 6                                                          | MAN            |
|                                                                    |                                                                        |                                                            | 6                                                          |                |
|                                                                    |                                                                        |                                                            |                                                            |                |
|                                                                    |                                                                        |                                                            |                                                            |                |
|                                                                    |                                                                        |                                                            |                                                            |                |
|                                                                    |                                                                        |                                                            |                                                            |                |
|                                                                    |                                                                        |                                                            |                                                            |                |

신성서 작성 우 등록시

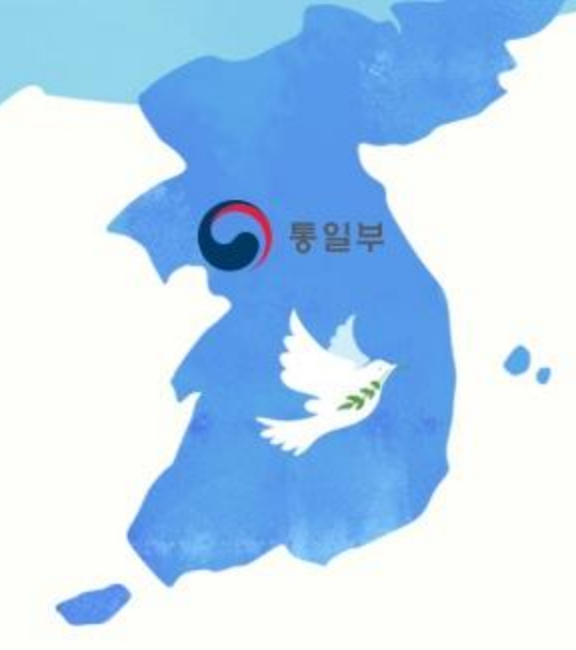

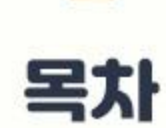

- 신청서 일부 작성 후 나중에 다시 작성하려고 하려고, 홈페이지에 들어왔는데 어떻게 해야하나요?

- 관리번호는 무엇이고, 어디서 확인 가능 하나요?

- 필수 항목은 반드시 작성해야 하나요?

### 신청서 작성 시 도움이 되는 질문을 정리하였습니다.

### 질문1. 신청서 일부를 작성 후 나중에 다시 작성하려고, 홈페이지에 들어왔는데 어떻게 해야 하나요?

답변.

#### ※ 홈페이지 내 '신청조회(로그인)'을 통해 신청서를 재 작성 할 수 있습니다. ※ 신청조회(로그인)은 '관리번호+비밀번호'를 통해 로그인 하실 수 있습니다.

| 이신가족 영상편지 자료실 하고픈 이야기 2015년 방원<br>   |
|--------------------------------------|
| trutt Htt                            |
| ···································· |
|                                      |

### 신청서 작성 시 도움이 되는 질문을 정리하였습니다.

질문1. <mark>관리번호</mark>는 무엇이고, 어디서 확인 가능하나요? 답변.

※ '관리번호'는 남북이산가족찾기 신청 시 부여되는 '관리번호'이며, 별도로 관리하셔야 합니다.(법적 책임 및 타인 양도 불가)
※ '관리번호'가 없다면, 이산가족찾기 신청정보 조회 등 일부 서비스를 이용하실 수 없습니다.

| Applicantic informati |                              |                                |                   |                | 조회(로그인)                                                                              |
|-----------------------|------------------------------|--------------------------------|-------------------|----------------|--------------------------------------------------------------------------------------|
| Name : State          | on<br>: Of writing   Managem | ent Number :                   |                   |                | 관리번호                                                                                 |
| • All the way across  | the application forms and    | lick the 'Save' button, please |                   |                | 비밀번호<br>관리번호 찾기 비밀번호 초기화                                                             |
| 1.Personal Info       | 2.Direct Ancestor            | 3.Family in North              | 4.Additional Info | 5.Registration | ※ 본서비스 관리번호 확인 반드시 필요합니다.                                                            |
|                       |                              |                                |                   |                | ※ '관리면호'를 모르실 경우 '관리번호 찾기'를 클릭 해 주시면 됩니다. ※ '관리번호'를 본인 외 이용 시 법적 책임 및 불이익이 발생할 수 있습니 |

※ '관리번호'는 최소 '1.신청인정보' 정상 저장시에만 노출됩니다.

×

조회 (로그인)

### 신청서 작성 시 도움이 되는 질문을 정리하였습니다.

질문1. 필수 항목은 반드시 작성해야 하나요? 답변.

※ 네. 그렇습니다. 남북이산가족찾기 신청 및 조회 시 반드시 필요한 필수 정보로 정상적인 등록신청을 하기 위해선 필요합니다.

| 1.Personal                                           | 2.Direct Ancestor 3.Family in Nort                                                                                                    | 5.Registration                                         |  |  |  |  |  |
|------------------------------------------------------|----------------------------------------------------------------------------------------------------|--------------------------------------------------------|--|--|--|--|--|
| Applicnat's information 필수입력 표시                      |                                                                                                    |                                                        |  |  |  |  |  |
| √ * Name                                             | (KOR) Nickname (KOR) (ENG) (KOR) (KOR) (KOR)                                                                                                    | Upload Picture                                         |  |  |  |  |  |
| V - Foreign<br>Registration<br>Number                | <ul> <li>Permanent resident O Those with citizenship</li> <li>←</li> <li>←</li> <li>←</li> <li>←</li> <li>←</li> <li>←</li> <li>←</li> <li>✓ • Date Of Birth</li> <li>✓ • Date Of Birth</li> <li>✓ • Date Of Birth</li> </ul>                                                                                                    | 파일선택<br>Accepted File<br>Format:<br>(jpg.png.bmp.tiff) |  |  |  |  |  |
| 🗸 * Birth Place                                      | Family Origin                                                                                                    |                                                        |  |  |  |  |  |
| ✓ * Resident<br>Country                              | - select V                                                                                                    |                                                        |  |  |  |  |  |
| Contact<br>Address                                   | Please enter your actual residence and mailing address.                                                                                                    |                                                        |  |  |  |  |  |
| Foreign Address                                      | Same address as above.                                                                                                    |                                                        |  |  |  |  |  |
| Phone Number                                         | (Horne)         -         -         -         -         -         -         -         -         -         -         -         -         -         -         -         -         -         -         -         -         -         -         -         -         -         -         -         -         -         -         -         -         -         -         -         -         -         -         -         -         -         -         -         -         -         -         -         -         -         -         -         -         -         -         -         -         -         -         -         -         -         -         -         -         -         -         -         -         -         -         -         -         -         -         -         -         -         -         -         -         -         -         -         -         -         -         -         -         -         -         -         -         -         -         -         -         -         -         -         -         -         -         -         -         -         -< | ~                                                      |  |  |  |  |  |
| Special feature<br>of Applicant<br>(Dispersed Basis) |                                                                                                    |                                                        |  |  |  |  |  |
| * Blood Type                                         | ○ A ○ A <sup>-</sup> ○ B ○ B <sup>-</sup> ○ AB ○ AB <sup>-</sup> ○ O ○ O <sup>-</sup> ○ unknown                                                                                                    |                                                        |  |  |  |  |  |
| * password                                           | Passwords must be of at least nine characters and not more than 16 characters in uppercase/ lowercase/numeric/special characters.                                                                                                    |                                                        |  |  |  |  |  |
| * password<br>Confirm                                |                                                                                                    |                                                        |  |  |  |  |  |
|                                                      | Save                                                                                                    |                                                        |  |  |  |  |  |